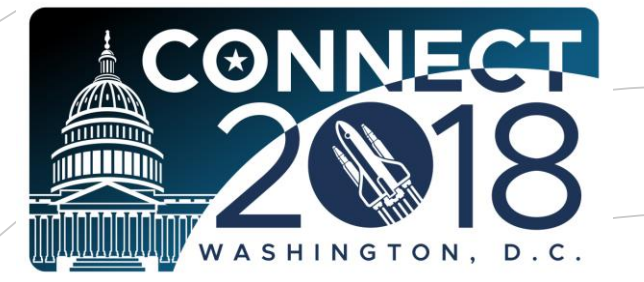

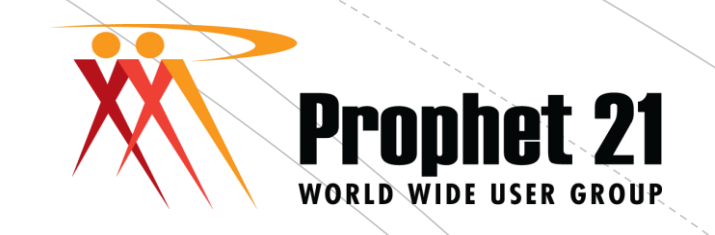

# Sales Pricing

Presented by: Carolyn Hunt Hunt Consulting Services

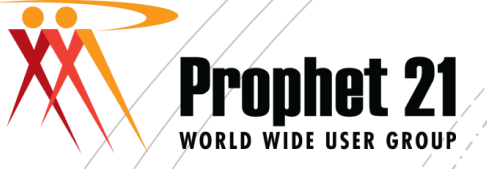

#### Prophet 21 World Wide User Group Officers

#### President Sam Snow VP T. J. Snow Company, Inc.

#### Vice President of Finance

Tim Edmunds Chief Financial Officer TSI Solutions

#### Vice President of Marketing and Education

Mike Chadwick Director of Information Technology T. J. Snow Company, Inc.

#### **Vice President of Operations**

Ted Hoffman Senior Business Analyst and IT Infrastructure Utility Supply and Construction

#### **Vice President of Member Relations**

Eric Lunsford President Pye-Barker Engineered Solutions

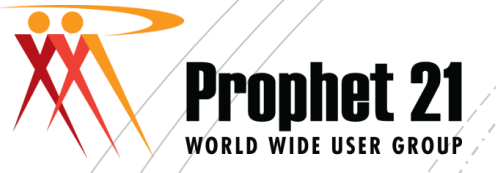

## Disclaimer

- This conference is an attempt by P21WWUG members to assist each other by demonstrating ways that we utilize the Prophet21 system and other related products.
- The P21WWUG and the individuals conducting the classes and round tables take no responsibility for potential issues that arise as a result of taking the advice given during the conference.
- The P21WWUG does not recommend using any SQL statements to update your database without having those statements first reviewed by Epicor or other experienced SQL professionals. Test any code in your Play Database!
- Using SQL statements to update your database may result in corrupting your database. Test any code in your Play Database!

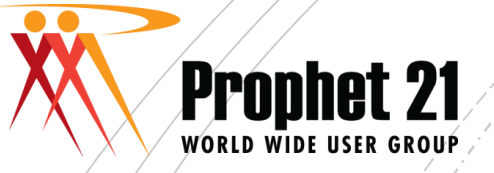

# Agenda

- Introduction
- Why use Libraries and Contracts?
- Pricing Libraries vs Contracts which should you use?
- System Settings
- Customer Maintenance
- Setting up a contract
- Setting up Libraries, Books and Pages
- How to get started
- Questions

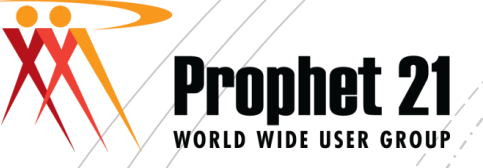

#### INTRODUCTION

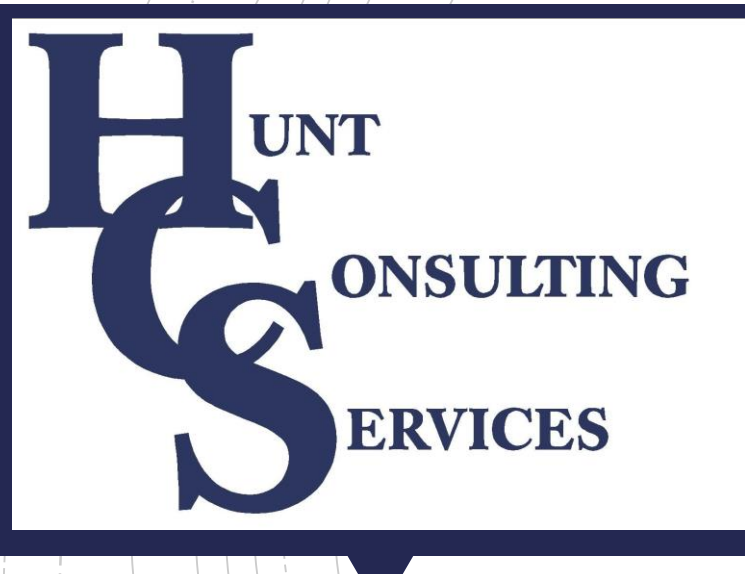

- Worked and consulted in industrial distribution industry 50+ years
  - End user of Prophet 21 systems 35+ years
  - Independent Consultant 30+ years
- Focus on streamlining operations, documentation of work instructions and maintaining financial integrity of system.
- Expertise in all phases of the system, with special emphasis on accounting, financial reporting, and inventory management/purchasing. Proficient in Crystal Report writing.
- Assist users preparing to go live with Prophet 21 and testing of updates prior to loading to the live database

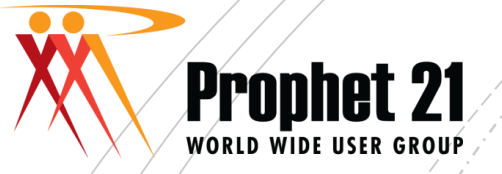

#### Contact Information

### CAROLYN HUNT HUNT CONSULTING SERVICES PH: 540-588-2925

#### chunt@huntconsultingservices.com

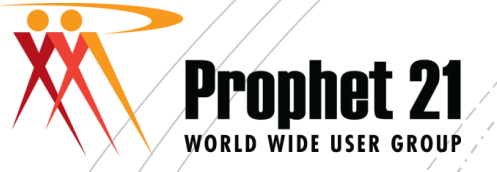

Why Use Pricing Libraries and Contracts?

- Provides consistent pricing for a customer or customer category
- Allows greater flexibility than using a fixed source price/multiplier
- Avoids using the dreaded "last price paid"
- Can increase your profit margins

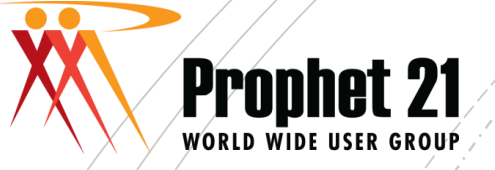

#### Libraries vs Contracts

#### CONTRACTS

- Item specific
- More limited in scope than libraries
- Can use a multiplier off of a source field or fixed pricing
- Can use price breaks
- Can be used to calculate vendor rebates
- Can be set to a maximum quantity or dollar value
- Can have multiple contracts assigned to a customer
- Is SHIP TO ID specific not all ship to's have to have the same pricing.
- Contracts usually need a pricing library to price anything not previously negotiated that the customer may purchase. (non-contract items)

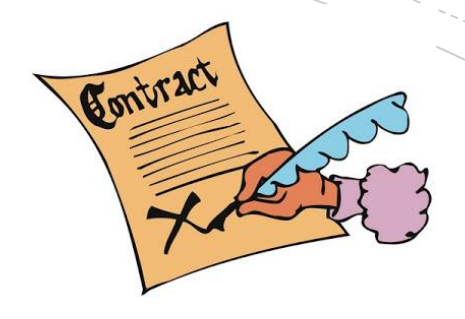

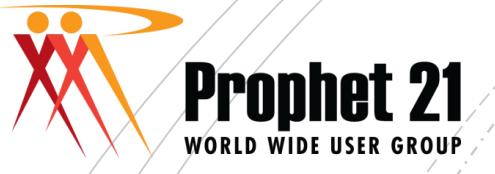

#### Libraries vs Contracts

#### LIBRARIES

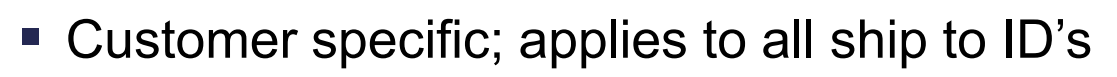

- Broader range of choices can create price pages based on items, product groups, suppliers, supplier/product group, discount groups, supplier/discount groups, customer part numbers, manufacturing classes, and price families
- Can be used to have special commission costs
- Can be used to capture vendor rebate information
- Can use a multiplier off of a source field or have fixed pricing
- Pages can be copied to multiple library books for multiple customers
- Pages can cover all pricing arrangements, eliminating the need for a contract.

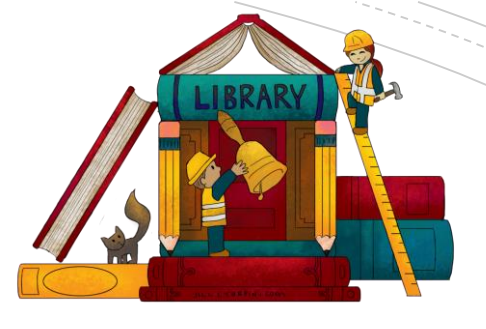

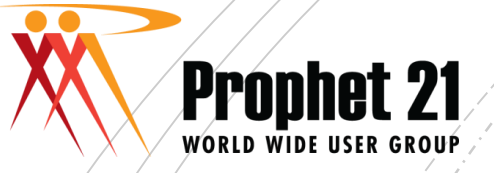

### System Settings

- SYSTEM SETTINGS> Order Processing > Pricing
- Check the checkboxes to determine how you want contracts and libraries to be used:
  - Allow contract pricing by price libraries?
  - Allow pages for price and cost?
  - Job contract pricing?

| Job Based/Contract Pric    | ing                        | Use Vendor Contracts           |
|----------------------------|----------------------------|--------------------------------|
| Allow Customer Contrac     | t Lines on Quotes          | Allow Pages for Price and Cost |
| Allow Contract Pricing B   | by Customer Price Librarie | s                              |
| Job Based/Contract Pricing | Defaults                   |                                |
| Default Pricing Method     | Source                     | •                              |
| Default Source             | Supplier List Price        | •                              |
| Default Multiplier         | .0000                      |                                |
| Default Price              | .0000                      |                                |

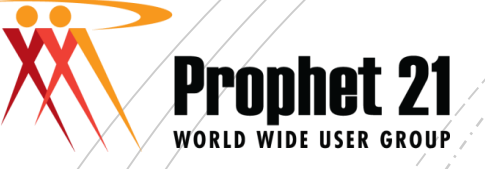

 On the SALES PRICING tab of Customer Maintenance, check the checkboxes that allow you to use libraries and contracts as

needed.

#### Customer Maintenance

| Custom er Inform ation | Custom Column Data      | Ship Tos | Forms      | Accounts    | Finance Charges    | Credit  | Gener |
|------------------------|-------------------------|----------|------------|-------------|--------------------|---------|-------|
| Pricing Method:        | Pricing Libraries       | V        |            |             |                    |         |       |
| Source Price:          |                         | T        |            |             |                    |         | I     |
| Multiplier:            | .0000                   |          |            |             |                    |         |       |
| Job/Contract Prici     | ng                      | <b></b>  | PromptU    | ser for Non | - Job/ContractIter | m s     |       |
| ✓ Always Use Job/C     | ontract Pricing         |          | Cumulativ  | /e Qty May  | Exceed Job/Contra  | ict Qty |       |
| Allow Non - Job/       | Contract Items on Order |          | Jse All Co | ontracts    |                    |         |       |

- <u>Always use Job/Contract Pricing</u> requires you to select a job contract in order entry. If only one contract exists, it automatically populates
- <u>Allow Non-Job Contract Items On</u> <u>Order</u> allows you to add other items to the order that do not have special pricing.
- <u>Use All Contracts</u> causes the system to automatically assign contract pricing to the customer's orders without any prompting from you, provided the item on order is covered by a contract
- <u>Cumulative Qty May Exceed Job/Contract Qty</u> allows you to continue to offer the contract price even if the customer goes over the pre-defined quantity on the agreement

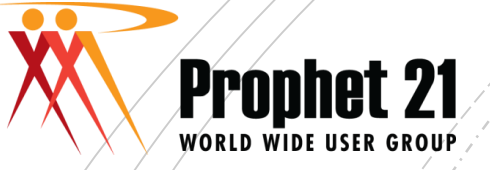

#### Order Processing > Maintenance > Job Contract Maintenance

#### Job/Contract Maint Foreign Currency Custom er/Ship To Custom er/Ship Info Ship To/Item Consignment Info Document Links Audit Trail Job/Contract Notes Approved 02/12/18 Record ID: Start Date: • 00/00/00 NT CONSULTING SERVICES Company ID: HCS End Date: Corp Address ID Contract No: Currency ID: Customer ID: Inactive Consignment Contract Ship To ID: Extended Description: CAROLYN\_HUNT Carolyn Hunt PO: Taker: Contact ID: SalesRep ID:

- Key the CORPORATE ADDRESS ID (you may search)
- CONTRACT NUMBER is user-defined. Key the contract number and description.
- Do NOT key customer ID or ship to ID on this tab.
- If you have a customer PO# for all items on the contract, you can key it in the PO field
- Key START and END dates.

Setting up a

Contract

- If this is for CONSIGNMENT, check the CONSIGNMENT CONTRACT checkbox
- Click on the CUSTOMER/SHIP TO tab.

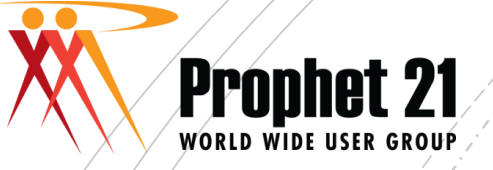

On the Customer/Ship To tab, key all shipto ID's that apply to this contract. Note: If you have multiple customers all part of the same corporate ID, you can key the customer ID and ship-to ID for all that have the same price agreement.

 Job/Contract Maint
 Foreign Currency
 Customer/Ship To
 Customer/Ship Info
 Ship To/Item
 Consignment Info
 Document Links
 Audit Trail
 Job/Contract Notes

 Custom er ID
 Ship To
 Shipto Name
 Row Status

 10008
 10008
 Matthew's Reconstruction Service
 Active

 10007
 Gina's Beauty and Fashion
 Active

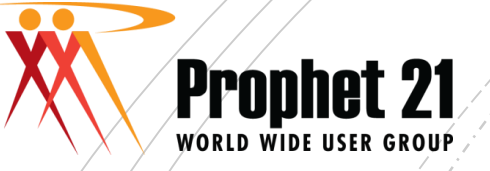

Select the CUSTOMER/SHIP INFO tab if you want to maintain separate terms, default disposition, freight code or carrier that might be different from what is found in customer or ship to maintenance.

| Job/Contract Maint  | Foreign Currency | Custom er/Sh   | nip To | Custom er/Ship Info | Ship To/Item | Consignm ent Info | Docum ent Links | AuditTrail  | Job/Contract Notes |      |     |
|---------------------|------------------|----------------|--------|---------------------|--------------|-------------------|-----------------|-------------|--------------------|------|-----|
| Customer Defaults   |                  |                | ·      | Ship-To Defaults    |              |                   |                 | · · · · · · | I                  |      |     |
| Custom er ID        | 1                | 10007          |        | Ship To ID          |              | 10007             |                 |             |                    |      |     |
| Terms ID:           | Net 30           |                | •      | Carrier ID:         | UPS          | GROUND            | ▼               |             | Contract Value L   | imit | .00 |
| Acceptable Wait Ti  | m e:             | Days           |        | Freight Code:       |              |                   |                 |             |                    |      |     |
| Default Disposition | : Backorde       | er             | •      | Source Location IE  | <u>e</u>     | 100 HUNT CC       | NSULTING SERVIC | ES          |                    |      |     |
|                     | Cons             | olidated Invoi | cing   | Pricing Sales Locat | ion ID:      |                   |                 |             |                    |      |     |
|                     |                  |                |        | Consignm ent Loca   | tion ID:     |                   |                 |             |                    |      |     |
|                     |                  |                |        | Ship To PO Numbe    | er:          |                   |                 |             |                    |      |     |
|                     |                  |                |        |                     |              |                   |                 |             |                    |      |     |

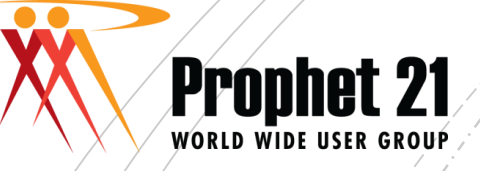

| Ship To ID                 | 10007                        |                      |     |
|----------------------------|------------------------------|----------------------|-----|
| Carrier ID:                | UPS GROUND                   | Contract Value Limit | .00 |
| Freight Code:              |                              |                      |     |
| Source Location ID:        | 100 HUNT CONSULTING SERVICES |                      |     |
| Pricing Sales Location ID: |                              |                      |     |

- The location entered in the Pricing Sales Location ID field makes the contract pricing specific to that one sales location. If the customer eligible for contract pricing places an order at a different sales location, the order uses standard pricing, not the contract pricing. If all locations should apply, leave this field blank
- The <u>Contract Value Limit</u> field establishes an upper dollar limit for the items on the contract. If the total amount ordered on a contract exceeds this amount, the system gives an error message when you add the line item that puts you over the limit. You cannot override this limit in Order Entry; once you hit the limit you must abide by it and can add no more items to the order. Any non-contract items on the order still count toward the contract dollar limit. If there is no limit on the contract, leave this field blank.

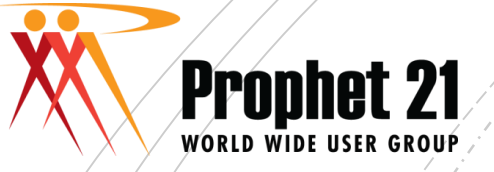

In the bottom pane, key all items that make up the contract. You can import this information

|   | Item s | Cos | ts Bin         | Values | Bins/Ite | em s | Item/Bin Notes  | Ship To Consignn | nent Contro | l Consignm ents Is | sued             |            |         |                  |           |                 |               |
|---|--------|-----|----------------|--------|----------|------|-----------------|------------------|-------------|--------------------|------------------|------------|---------|------------------|-----------|-----------------|---------------|
|   | Lir    | e # | <u>Item ID</u> |        |          | Ite  | em Desc         |                  | UOM         | Pricing Method     | Source Price     | Multiplier | Price   | Contract Part No | PO Number | Src Location ID | Max Qty Start |
| 6 | 1      |     | HELI 00        | 030    |          | H4   | 45AL-SR-20125 E | ND MILL 1/8 CUTT | IEA         | Price 🔹            | 🗸 Supplier Lis 🔻 | .0000      | 72.5000 |                  |           |                 | .0002/1       |
|   |        |     |                |        |          |      |                 |                  |             |                    |                  |            |         |                  |           |                 |               |

- Select the proper PRICING METHOD
   (source/price/pricing libraries/none)
- If SOURCE use drop down to select the source field for calculating selling price. Click in the MULTIPLIER field to key the multiplier to be used
- If PRICE key the fixed price in the PRICE field.

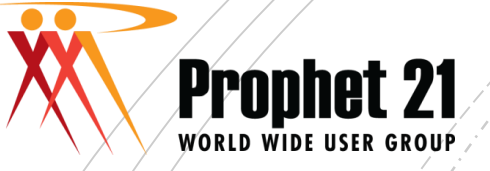

 Scroll to the right in the bottom pane to fill out other information for the item(s)

| Items | Costs Bi | in Values Bins/Iten | s Item/Bin Notes Ship | To Consignment Co | ntrol Consi | gnm ents Iss | ued      |             |                  |                     |                       |              |
|-------|----------|---------------------|-----------------------|-------------------|-------------|--------------|----------|-------------|------------------|---------------------|-----------------------|--------------|
| ier   | Price    | Contract Part No    | PO Number             | Src Location ID   | Max Qty     | Start Date   | Exp Date | Rebate Cost | Price Page Eff D | a Price Page Exp Da | Cost Page Description | Price Page D |
| 000   | 72.5000  |                     |                       |                   | .00         | 02/12/18     | 05/26/18 | ).          | 00000/00/00      | 00/00/00            |                       |              |

- Is there a CONTRACT PART NUMBER? You cannot use CUSTOMER PART NUMBERS to set up a contract. The CONTRACT PART NUMBER is usually the line item number of the contract.
- Is there a specific customer PO# to be used for this part?
- Is there a specific source location ID?
- Is there a maximum quantity that can be sold at this price?
- Are the start/end dates the same as the header?
- Is there a rebate cost?

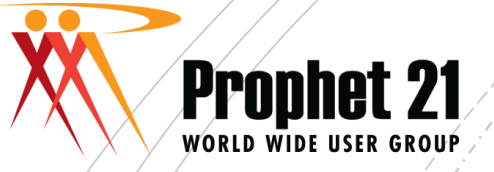

 Continue scrolling to the right of the line in the bottom pane...

| Items Costs Bin          | Values Bins/Ite   | ms Item/Bin Notes Ship To Con | signment Control Consignments Issued |         |             |        |                  |                |              |           |
|--------------------------|-------------------|-------------------------------|--------------------------------------|---------|-------------|--------|------------------|----------------|--------------|-----------|
| Price Page Eff Da        | Price Page Exp Da | Cost Page Description         | Price Page Description               | PO Cost | Qty Ordered | Status | Amount Committed | Pre-Commitment | Qty Invoiced | Copy Line |
| 00 <mark>02/12/18</mark> | 12/31/19          |                               |                                      | .0000   | .00         | Active | .0000            | .0000          | .0000        | ✓         |
|                          |                   |                               |                                      |         |             |        |                  |                |              |           |

- You can assign specific PO costs if purchasing using the "S" or "D" dispositions.
- The line captures quantity information should you have a quantity limit on the line for the contract price.
- The COPY LINE checkbox determines if this item will be copied to new contracts when using the right mouse button to perform the copy.

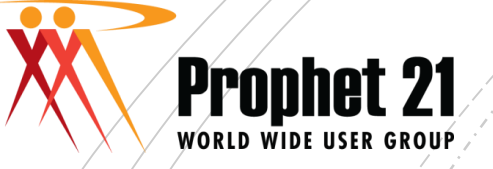

- Older versions of P21
  - Libraries, Books, and Pages are set up under Order Processing > Maintenance > Sales Pricing Maintenance
- Version 2018
  - Order Processing > Maintenance > Individual programs exist for Library, Book and Page

Once you establish a library, you must be sure it is added to the customer(s) to which it applies in CUSTOMER MAINTENANCE

#### Orders

🖹 Order Processing (Alt+Shift+O) 🗄 🚮 Inquiry Maintenance 😑 AgileShip Connect Systems Maintenance 🚛 Delivery Group Maintenance Treight/Handling Charge Maintenance 🚽 Job/Contract Pricing Fast Edit 🕌 Job/Contract Pricing Maintenance 😑 Sales Price Book Maintenance Sales Price Library Maintenance 😑 Sales Price Page Maintenance Sales Pricing Maintenance 🎸 Sales Pricing Page Fast Edit 🥪 Ship To Maintenance 👊 Shipping Route Maintenance Transportation Method Maintenance

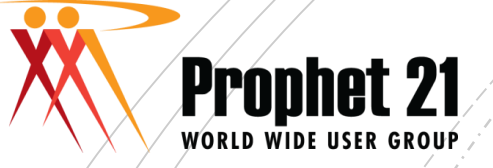

# In Sales Pricing Maintenance, to create a new library, click NEW LIBRARY

| Sales Pricing Maintenance                                                                                                    |                                         |        |  |  |  |  |  |  |  |  |
|----------------------------------------------------------------------------------------------------|-----------------------------------------|--------|--|--|--|--|--|--|--|--|
| File Edit View Inquire Tools Window Help                                                                                                    |                                         |        |  |  |  |  |  |  |  |  |
| Home Application System Status Help                                                                                                    |                                         |        |  |  |  |  |  |  |  |  |
| Image: Clear Close Actions       Image: Clear Close Close Clear Close Close Prici       Image: Clear Close Close Clo |                                         |        |  |  |  |  |  |  |  |  |
| E- 🌢 10007 Ginas Library<br>—∞ Price Books                                                                                                    | New library                             |        |  |  |  |  |  |  |  |  |
|                                                                                                    | Description                             | Status |  |  |  |  |  |  |  |  |
|                                                                                                    | 💼 10007 Ginas Library                   | Active |  |  |  |  |  |  |  |  |
| ■      ■ Matthew Hunt Reconstruction 10008                                                                                                    | 💼 DEFAULT LIBRARY                       | Active |  |  |  |  |  |  |  |  |
|                                                                                                    | Matthew's Reconstruction Services 10008 | Active |  |  |  |  |  |  |  |  |
|                                                                                                    |                                         |        |  |  |  |  |  |  |  |  |

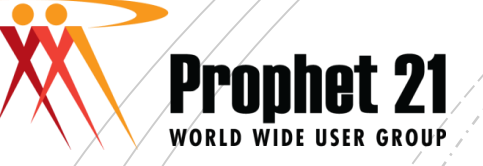

| Price Library Maint                  | enance      |                                               |   |                                              |  |
|--------------------------------------|-------------|-----------------------------------------------|---|----------------------------------------------|--|
| Price Library                        |             |                                               | 1 |                                              |  |
| Library ID:<br>Description:<br>Type: | 1<br>2<br>3 | 10006<br>Madison's Fashions 10006<br>First Of | 4 | <u>O</u> K<br><u>C</u> ancel<br><u>H</u> elp |  |
| Status:                              |             | Active Strategic Pricing Library              |   |                                              |  |

- 1. Enter LIBRARY ID. If for a specific customer, it is suggested the library ID equal the customer ID
- 2. DESCRIPTION If specific to one customer, key the customer's name and customer ID. Make sure your description explains the purpose of the library if generic (such as OEM Customers-Generic)
- 3. TYPE: If you are going to assign price pages, type will usually be set to FIRST OF.
- 4. Click OK

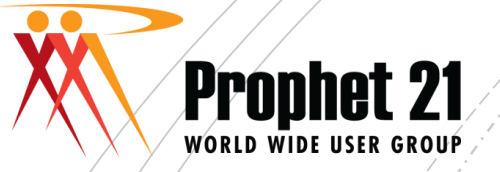

- In Sales Pricing Library Maintenance, Key your Price library ID and description.
- Use the drop down box to select TYPE
- If Library is on a contract check the checkbox for this purpose
- If you already have books established you can add books to the library now, or you can do it later once books have been created.

| Que   | ry Form View List | Customers         |                     |             |             |   |
|-------|-------------------|-------------------|---------------------|-------------|-------------|---|
| Price | Library ID:       | OEM               | OEM Generic Library |             |             |   |
| Туре  | : [               | First Of          |                     |             |             |   |
| Sour  | ce Price:         |                   | •                   |             |             |   |
| Mult  | tiplier:          | 1.000             | 0                   |             |             |   |
| Row   | Status:           | Active            |                     |             |             |   |
|       |                   | Library On Contra | t                   |             |             |   |
|       |                   |                   |                     |             |             |   |
|       |                   |                   |                     |             |             |   |
| Price | Book Price Page   |                   |                     |             |             |   |
|       | Sequence          | <u>Book</u>       | Book Description    | Book Status | Link Status |   |
| ۲     | 1                 | θ                 | θ                   |             | Active      | ✓ |
|       |                   |                   |                     |             |             |   |

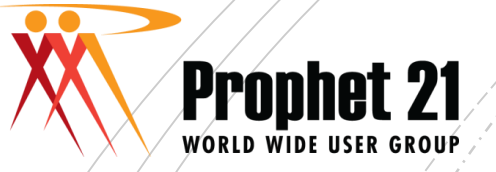

- If a customer has multiple libraries, you must tell the system how you want it to search for customer selling prices.
- The TYPE field consists of the following:
  - FIRST OF (uses the first match it finds)
  - LOWEST OF (uses lowest price)
  - HIGHEST OF (uses highest price)
  - NEWEST OF (uses page with most recent start date)
  - OLDEST OF (uses page with oldest start date)
  - MULTIPLIER (uses multiplier off of a price source)

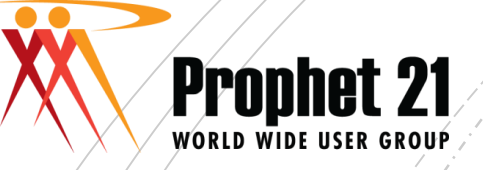

| Price Library Maintenance | 2 |                                     |                |
|---------------------------|---|-------------------------------------|----------------|
| Price Library             |   |                                     |                |
| Library ID:               |   | DEFAULT                             | <u>0</u> K     |
| Description:              |   | Default Library Supplier List x 1.0 | Consel         |
| Туре:                     |   | Multiplier                          | <u>C</u> ancel |
| Source Price:             | ¤ | Supplier List Price 🗸               | <u>H</u> elp   |
| Multiplier:               | ц | 1.0000 On Contract                  |                |
| Status:                   |   | Active                              |                |
|                           |   | Strategic Pricing Library           |                |
|                           |   |                                     |                |

- MULTIPLIER all items for the customer will have a fixed multiplier off of a price field in the item record.
- If you select type MULTIPLIER, you must select a SOURCE PRICE field (use drop down arrow to select) and a MULTIPLIER to be used off of the source price field. In the above example, we are using a multiplier of 1.0 times the supplier's list price. A customer with this library will have every selling price calculated as List x 1.0.

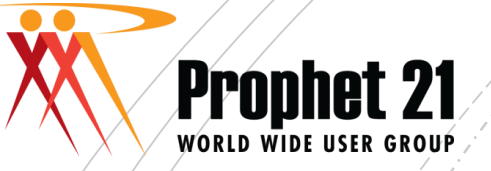

#### Creating Your Book

- A LIBRARY that requires price pages (any library except those with type=multiplier) will also require a BOOK. The BOOK is assigned to the library and the book may have one or more pages. You can assign multiple books to a library.
- In the SALES PRICE MAINTENANCE program, click the PRICE BOOKS option

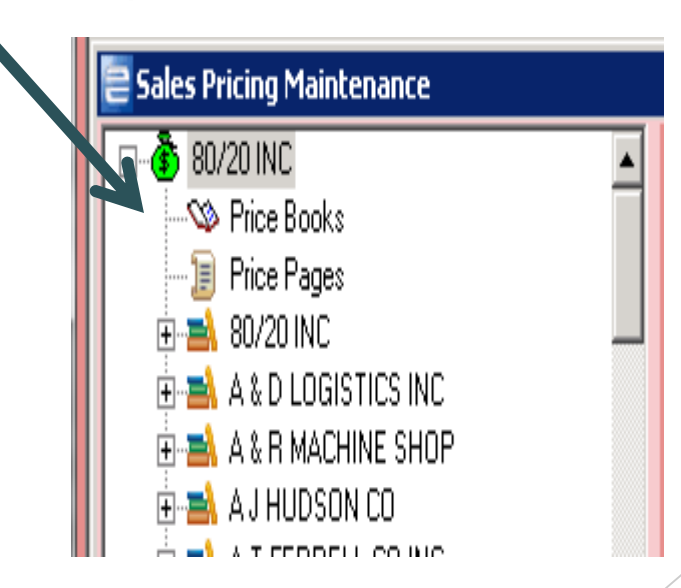

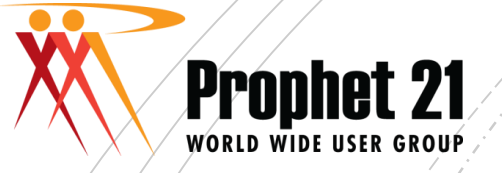

#### Create Your Book

#### Click NEW BOOK

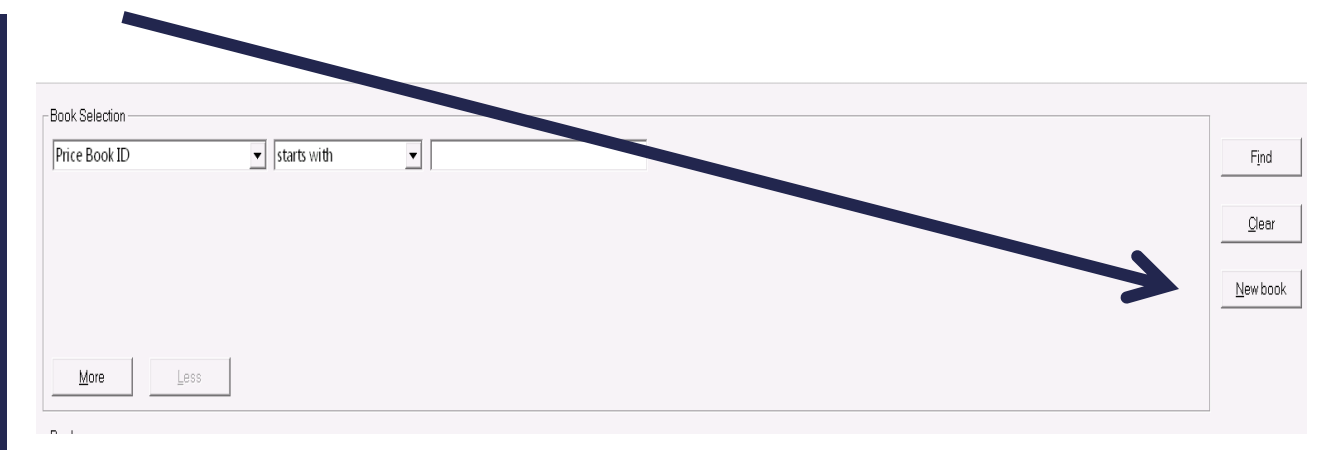

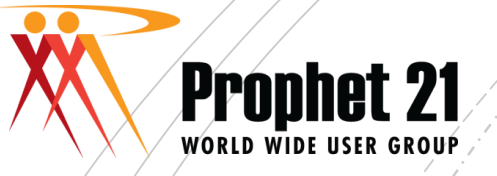

Create Your

Book

- The PRICE BOOK ID should be identical to the LIBRARY ID. If you are creating more than one book for the library, use the library id plus a sequence number (example: 10006-1)
  - The DESCRIPTION should be the customer name (or purpose if your library is generic)
  - Click OK

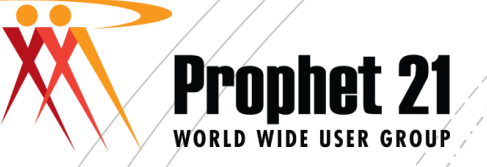

### Add the Book to the Library

In the BOOK SELECTION, enter the BOOK ID you just created in the white box.

Click FIND

| maaria                                                                                                    |   | riy risha                                           |                    |                |        |  |  |               |
|----------------------------------------------------------------------------------------------------|---|-----------------------------------------------------|--------------------|----------------|--------|--|--|---------------|
| Def 10007 Ginas Library         -∞ Price Books         -∋ Price Pages         am 10007 Ginas Library         am DEFAULT LIBRARY         am Madison's Fashions 10006         am Madison's Fashions 10006         am Mathew's Reconstruction Services 10008 |   | Book Selection ———————————————————————————————————— | ▼ starts with      | <b>-</b> 10006 |        |  |  | Find<br>Qlear |
|                                                                                                    |   |                                                     |                    |                |        |  |  | New book      |
|                                                                                                    |   | More Less                                           |                    |                |        |  |  |               |
|                                                                                                    | ſ | Books                                               |                    |                |        |  |  |               |
|                                                                                                    |   | Price Book ID Descript                              | don                |                | Status |  |  |               |
|                                                                                                    |   | 10006 Madisor                                       | n's Fashions 10006 |                | Active |  |  |               |

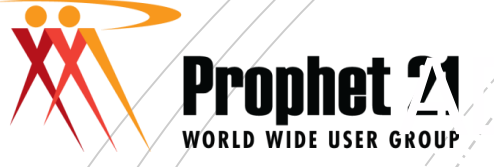

The book displays in the bottom pane. On the left, find your LIBRARY – in our example, it is Madison's Fashions

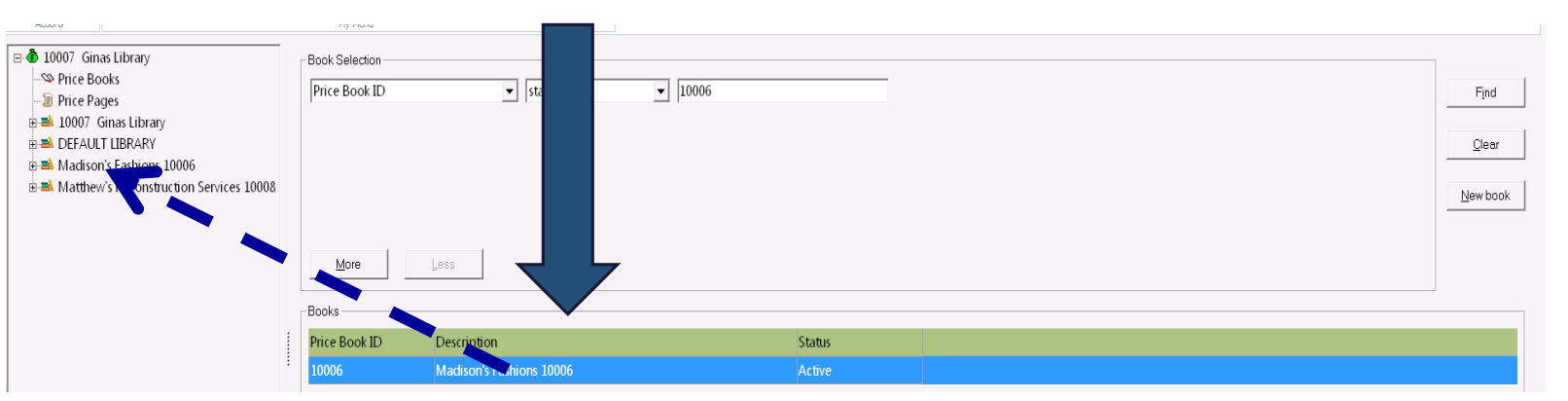

#### Add the Book to the Library

Click and HOLD your mouse over the price book ID. You will get a symbol that looks like a hand pointing to a page. DRAG the book over to the library and release the mouse

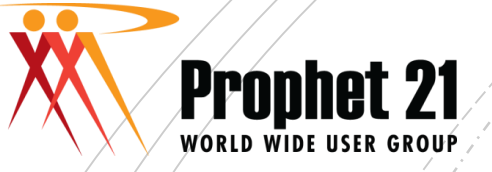

#### Add the Book to the Library

Click the PLUS sign beside the library. You will see the book is now assigned

| <ul> <li>D007 Ginas Library</li> <li>→ Price Books</li> <li>→ Price Pages</li> <li>→ 10007 Ginas Library</li> <li>→ DEFAULT LIBRARY</li> <li>→ Madison's Fashions 10006</li> </ul> | - | Price Book ID | ▼ starts with            | T | 10006  |  |
|----------------------------------------------------------------------------------------------------|---|---------------|--------------------------|---|--------|--|
|                                                                                                    |   | More          | Less                     |   |        |  |
|                                                                                                    |   | Books         |                          |   |        |  |
|                                                                                                    |   | Price Book ID | Description              |   | Status |  |
|                                                                                                    |   | 10006         | Madison's Fashions 10006 |   | Active |  |

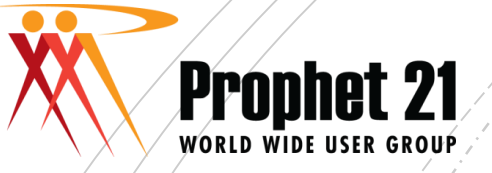

### Add the Book to the Library

- If you have the new "SALES PRICE LIBRARY MAINTENANCE" option in newer releases, you do not have to drag and drop the book.
- Go to Sales Price Library Maintenance and enter the Price Library ID (or search)
- In the bottom pane, you can add your books and assign them the sequence number you want them to have. The sequence number is very important if you are using a FIRST OF library type.

| Query Form View List   | Customers           |                                                       |
|------------------------|---------------------|-------------------------------------------------------|
| Price Library ID:      | 10006 Madiso        | n's Fashions 10006                                    |
| Type:<br>Source Price: | First Of            | <ul> <li>Click right mouse button to add a</li> </ul> |
| Multiplier:            |                     | line to enter price book(s)                           |
| Row Status:            | Library On Contract | <ul> <li>Click in Sequence field to edit</li> </ul>   |
|                        |                     | sequence numbers                                      |

| Price | e Book Price Page |             |                           |             |             |  |
|-------|-------------------|-------------|---------------------------|-------------|-------------|--|
|       | Sequence          | <u>Book</u> | Book Description          | Book Status | Link Status |  |
|       | 1                 | 10006       | Madison's Fashions 10006  | Active      | Active 🗸    |  |
|       | 2                 | 100007      | 100007 Ginas Library Book | Active      | Active 🗸    |  |
| ۲     | 3                 | θ           | 0                         |             | Active 🗸    |  |

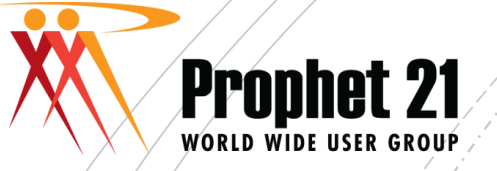

**-**···

#### In Sales Pricing Maintenance, Click PRICE PAGES

| <ul> <li>10007 Ginas Library</li> <li>→ Price Books</li> <li>→ Price Pages</li> <li>→ 10007 Ginas Library</li> <li>→ DEFAULT LIBRARY</li> <li>→ Madison's Fashions 10006</li> <li>→ Madison's Fashions 10006</li> </ul> |   | Book Selection<br>Price Book ID | ▼ starts with            | <b>.</b> | 10006 |        |
|----------------------------------------------------------------------------------------------------|---|---------------------------------|--------------------------|----------|-------|--------|
|                                                                                                    |   |                                 |                          |          |       |        |
|                                                                                                    |   | More                            | Less                     |          |       |        |
|                                                                                                    |   | -Books                          |                          |          |       |        |
|                                                                                                    |   | Price Book ID                   | Description              |          |       | Status |
|                                                                                                    | : | 10006                           | Madison's Fashions 10006 |          |       | Active |
|                                                                                                    |   |                                 |                          |          |       |        |

In newer version of Prophet 21, you can select SALES PRICE PAGE MAINTENANCE from the Orders>Maintenance module

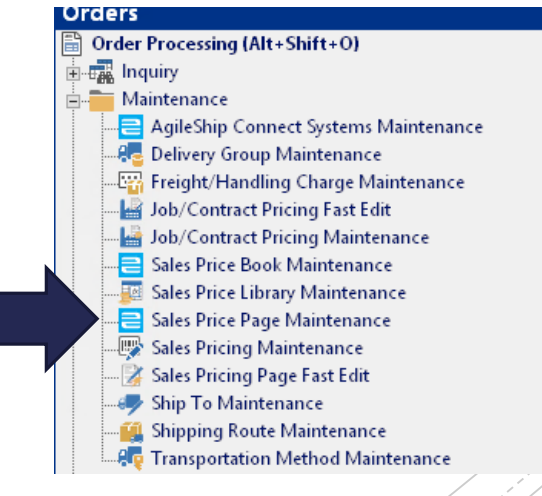

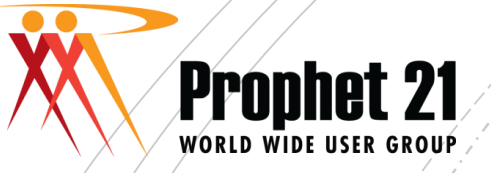

First, check to make sure a price page does not already exist for your purpose. In the PAGE SELECTION of sales pricing maintenance, click in the second box and use drop down arrow to change "starts with" to "contains".

| Page Selection                                                                                                    |                   |
|----------------------------------------------------------------------------------------------------|-------------------|
| Description ca99                                                                                                    | Find              |
| In the last white box, type something you are sure would be in the description. For example, if you are looking for price pages for the product group CA99, type CA99 in the last box. | Clear<br>New page |
| More                                                                                                    |                   |

Click FIND

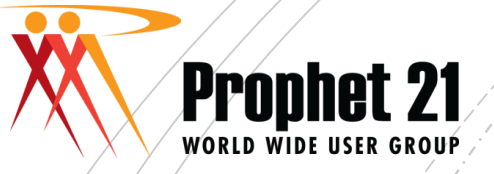

 In Sales Price Page Maintenance, search on PRICE PAGE ID to find all pages that contain "CA99"

| Incl                                        | lude Expired Pr  | ice Pages: No                   |   |                 |                              |                  |            |                 | Canc |
|---------------------------------------------|------------------|---------------------------------|---|-----------------|------------------------------|------------------|------------|-----------------|------|
| Drag a column here to group by this column. |                  |                                 |   |                 |                              |                  |            |                 |      |
| P                                           | rice Page ID 🔻   | Description                     | Y | Price Page Typ▼ | Type Descriptic <sup>▼</sup> | Effective Date 🔻 |            | Expiration Date | ۲    |
| Ec                                          | quals: 🛛 🔻       | Contains:                       | T | Contains: 💦 🔻   | Contains: 💦 🔻                | Equals: 🛛 🔻      | Equals:    |                 | ٦    |
|                                             | 9                | PG CA99 OEM Customers List less | 1 | Product Group   | CA99                         | 8/10/2018        | 12/31/2049 |                 |      |
|                                             | 8                | PG CA99 CUST 10006 Cost plus 35 | % | Product Group   | CA99                         | 8/10/2018        | 12/31/2049 |                 |      |
|                                             | 7                | PG CA99 Calipers List less 15%  |   | Product Group   | CA99                         | 8/10/2018        | 12/31/2049 |                 |      |
| ٥ſ                                          | nter text to sea | rch                             |   | Ö.              |                              |                  |            |                 |      |

If you don't find the page you need, click CANCEL and enter the information to create a new page.

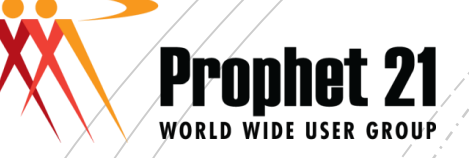

#### Page Selection

In Sales Pricing Maintenance, all of the pages with the description containing CA99 are shown below. NOTE: If the pages indicate they are for specific customers, you should NOT use them for a different customer – create a new one. If the page already exists for your customer, you just need to add the page to the book under the customer library.

Find

Clear

New page

| Fages                                            |         |                    |                     |        |              |                   |
|--------------------------------------------------|---------|--------------------|---------------------|--------|--------------|-------------------|
| Description                                      | Item ID | Effective Date     | Expiration Date     | Status | Mfg Class ID | Supplier ID Produ |
| PG CA99 - LG USER - PRICE BREAKS                 |         | 8/29/2012 00:00:00 | 12/31/2049 00:00:00 | Active |              | CA99              |
| PG CA99 - RESELLER - PRICE BREAKS                |         | 8/29/2012 00:00:00 | 12/31/2049 00:00:00 | Active |              | CA99              |
| PG CA99 - SM OEM- PRICE BREAKS                   |         | 8/29/2012 00:00:00 | 12/31/2049 00:00:00 | Active |              | CA99              |
| PG CA99 - SM USER - PRICE BREAKS                 |         | 8/29/2012 00:00:00 | 12/31/2049 00:00:00 | Active |              | CA99              |
| PG CA99 - VIP OEM- PRICE BREAKS                  |         | 8/29/2012 00:00:00 | 12/31/2049 00:00:00 | Active |              | CA99              |
| PG CA99 - VIP RESELLER - PRICE BREAKS            |         | 8/29/2012 00:00:00 | 12/31/2049 00:00:00 | Active |              | CA99              |
| PG CA99 ASHLEY IND 104102 List x 0.9             |         | 9/6/2012 00:00:00  | 12/31/2049 00:00:00 | Active |              | CA99_             |
| PG CA99 AUTOFORM TOOL 101773 List x 0.65         |         | 9/6/2012 00:00:00  | 12/31/2049 00:00:00 | Active |              | CA99              |
| PG CA99 BATESVILLE 101870 List x 0.9             |         | 9/6/2012 00:00:00  | 12/31/2049 00:00:00 | Active |              | CA99              |
| PG CA99 CAMOZZI - DA HOCHSTETLER 103292 - List   |         | 9/3/2012 00:00:00  | 12/31/2049 00:00:00 | Active |              | CA99              |
| PG CA99 CAMOZZI - PHOENIX DRUM DRYER 105668      |         | 9/3/2012 00:00:00  | 12/31/2049 00:00:00 | Active |              | CA99              |
| PG CA99 CAMOZZI - POWER COMPONENTS 105073 -      |         | 9/3/2012 00:00:00  | 12/31/2049 00:00:00 | Active |              | CA99              |
| PG CA99 CAMOZZI - SUD-CHEMIE 105619 - List x .70 |         | 9/3/2012 00:00:00  | 12/31/2049 00:00:00 | Active |              | CA99              |
| PG CA99 CAMOZZI - SUN INDUSTRIES 105343 - List x |         | 9/3/2012 00:00:00  | 12/31/2049 00:00:00 | Active |              | CA99              |

To create a new page, click NEW PAGE

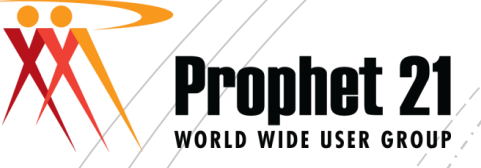

Note: This is the entry screen for sales price page maintenance. It is identical to the one found in sales pricing maintenance with the exception of the "Price Page ID" which is assigned by the system  Select PRICE TYPE by using the drop down arrow or typing the first letter. In our example, we'll set up a price page for a supplier/product group.

| Sales Pricing Costs PO Cost M    | ultipliers Values Commission Used By Timestamp |
|----------------------------------|------------------------------------------------|
| Price Page ID:                   |                                                |
| Description:                     |                                                |
| Price Type:                      | Item 💌 :ulator Type:                           |
| Effective Date:                  | Item                                           |
| Expiration Date:                 | Supplier / Discount Group                      |
| Contract Number                  | Supplier / Product Group                       |
| Contract Number:                 | Supplier / Manufacturing Class                 |
| Pricing Method:                  | Supplier                                       |
| Source Price:                    | Discount Group                                 |
| Price:                           | Product Group                                  |
| Totaling Method:                 | Custom er Part Number                          |
| Totaling Basis:                  | Price Family                                   |
| Major Group ID:                  | Supplier/Price Family                          |
| Status                           | A between the t                                |
| ltana.                           |                                                |
| item:                            |                                                |
| Apply to Manufacturer Rep Orders | : ● Yes ○ No ○ Only                            |
| Applies to:                      | ● Core O Non-Core                              |
|                                  | No Charge                                      |

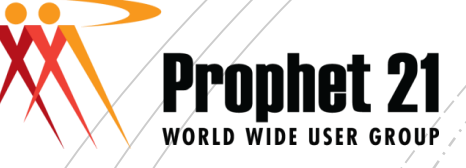

|        | Sales Price Page Maintenance                                                                                                    |                                                                                                    |                                                                                                    |
|--------|----------------------------------------------------------------------------------------------------|----------------------------------------------------------------------------------------------------|----------------------------------------------------------------------------------------------------|
|        | Sales Pricing       Costs       PO Cost Multipliers       Values       Commission       Use         Price Page ID:                                                                                                    | d By Timestamp                                                                                                    | <u></u> K                                                                                                    |
| a<br>e | Key your page DESCRIPTION<br>so that you know the purpose.<br>An example would be to start<br>each page with an identifier<br>such as IT for Item, SU for<br>Supplier, PG for Product<br>group, DG for discount group,<br>SUPG for Supplier/Product<br>Group and so on. If the page<br>is CUSTOMER SPECIFIC, you<br>should also include the | Calculator Type: Price<br>Price<br>File<br>Price<br>Pric | If you use both<br>price and cost<br>pages, be sure to<br>use the drop down<br>arrow to select the<br>correct "Calculate<br>Type" Choices<br>are Price, Cost,<br>and Both |
|        | customer ID and name,<br>followed by the type of<br>discount (ex: List x .70) or<br>FIXED PRICE if the page does<br>not use a multiplier                                                                                                    |                                                                                                    |                                                                                                    |

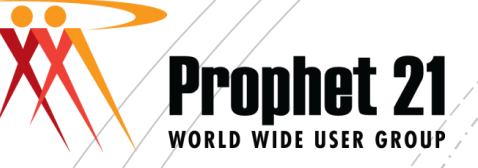

- EFFECTIVE DATE defaults to current date. You can change this to a future date if you are setting up a price page ahead of the actual effective date. Normally, you leave this field as-is
- EXPIRATION DATE defaults to "end of time" which is defined in P21 as 12/31/2049. If you do not have a specific expiration date, leave as-is. However, if the price multiplier has a true expiration date, you should key the date in this field.
- CONTRACT NUMBER is information only. If you have a customer contract number or quote that you want to reference, key it in this field; otherwise leave blank. This does not use the CONTRACT ID in Job Contract Maintenance.

| Effective Date:  | 02/12/18 |
|------------------|----------|
| Expiration Date: | 12/31/49 |
| Contract Number: |          |
|                  |          |

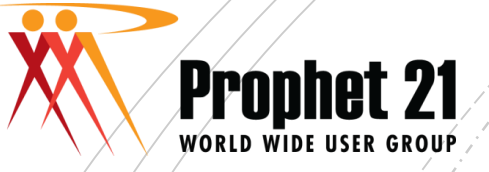

- PRICING METHOD will be SOURCE unless you are setting up a page with a fixed selling price. If using a fixed price, the pricing method = PRICE.
- SOURCE PRICE is required if SOURCE is your pricing method. Use down arrow to pick from the price field against which your multiplier will be used to calculate the selling price. In our example, our source price is SUPPLIER LIST PRICE.

| Pricing Method:  | Source 🗨              |
|------------------|-----------------------|
| Source Price:    | Supplier List Price 🗨 |
| Price:           | .0000                 |
| Totaling Method: | Item 💌                |
| Totaling Basis:  | Sales Unit 💌          |

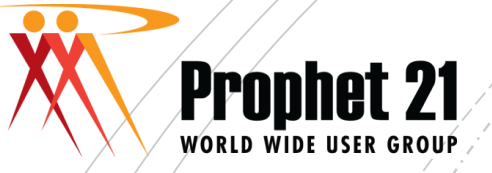

The Totaling Basis determines what (e.g., sales units, weight, pieces, or source price) must be accumulated to achieve a discount. It defaults to Sales Unit and should be edited as appropriate.

| Pricing Method:  | Source              | • |
|------------------|---------------------|---|
| Source Price:    | Supplier List Price | - |
| Price:           | .0000               |   |
| Totaling Method: | Item                | - |
| Totaling Basis:  | Sales Unit          | - |

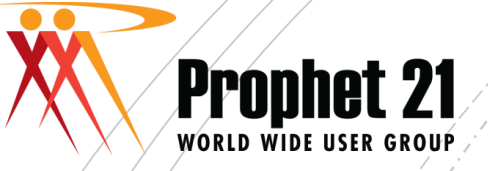

TOTALING METHOD options include total by item, supplier, discount group, product group, order, or major group. It defaults to ITEM

| otaling Method: |   | Item           | -          |                          |
|-----------------|---|----------------|------------|--------------------------|
| otaling Basis:  |   | Supplier       | -          |                          |
| laior Group ID: |   | Discount Group |            |                          |
| tatur           |   | Product Group  |            |                          |
| tatus:          |   | Order          |            |                          |
| upplier:        |   | Major Group    | -          |                          |
| ompany ID:      | = | •              | _ <u>}</u> | HUNT CONSULTING SERVICES |
| roduct Group:   | = | HELICAL        |            | HELICAL ITEMS            |
|                 |   |                |            |                          |

MAJOR GROUP indicates price pages that are grouped together. For example, you give an extra 5% if "X" amount of product group 123 and product group 124 are purchased on the same order. The pages are set up with the MAJOR GROUP identification so the system knows what to do on the sales order. There is no table for Major Group – you can use whatever you want.

NOTE: Epicor recommends you do not use symbols or special characters in the MAJOR GROUP field.

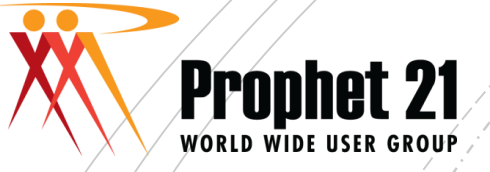

Depending on your PRICE TYPE, you will need to enter information that defines the supplier, product group, manufacturing class, discount group, or item ID. The example below shows information required for price type Supplier/Product Group. We have to supply the company ID, Supplier ID, and Product Group ID

| Supplier:      | ¤ | 10013   |                          |
|----------------|---|---------|--------------------------|
| Company ID:    | ¤ | HCS     | HUNT CONSULTING SERVICES |
| Product Group: | ¤ | HELICAL | HELICAL ITEMS            |

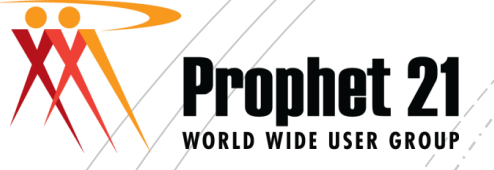

Click the VALUES tab

#### Creating Price Pages

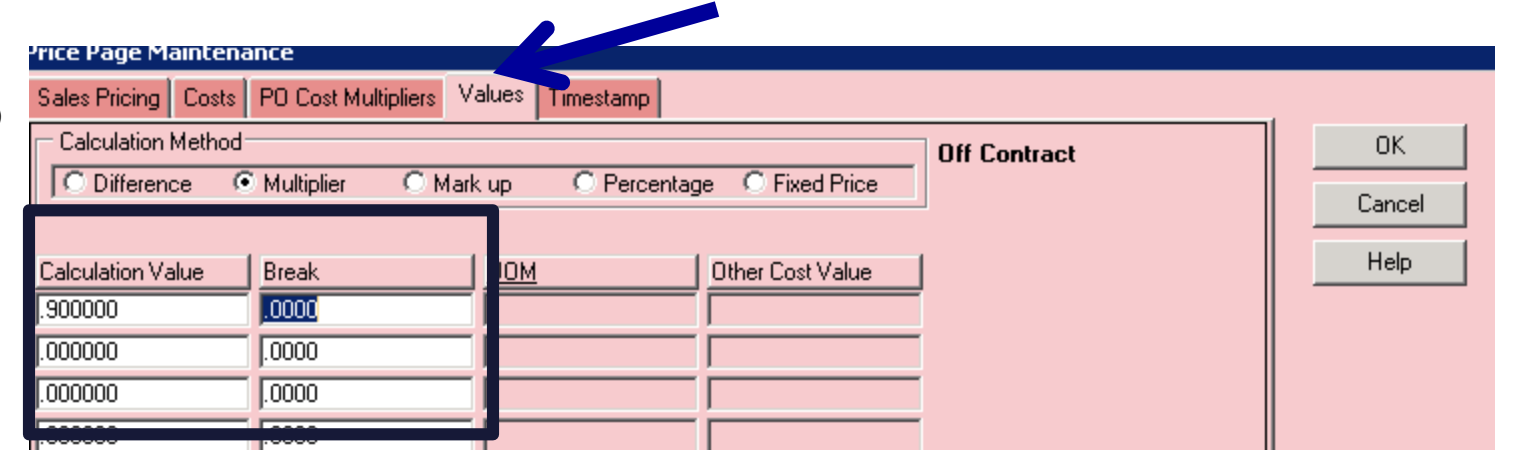

If you are multiplying off of a price field (such as supplier list), the MULTIPLIER radio button should be checked. If you are using a MARKUP off of supplier cost, the MARKUP radio button should be checked

In the CALCULATION VALUE column enter the multiplier or markup. Note: multipliers are entered as fractions (example: .90, .85, 1.25). Markups are entered as whole numbers (example: 15.00, 25.00)

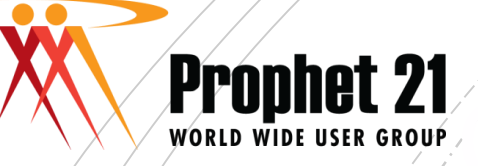

If you have only ONE calculation value, the BREAK value will be zero. If you have multiple price breaks, as shown below, the BREAK value determines when one multiplier ends and another begins. The LAST break will always be zero – indicating any quantity higher than the break just before it will use the last calculation value in the list.

#### Price Page Maintenance

| Sales Pricing Costs | PO Cost Multipliers | Values     | Timestamp  |
|---------------------|---------------------|------------|------------|
| Calculation Method  |                     |            |            |
| C Difference        | ) Multiplier 🛛 🔿 M  | tark up    | C Percenta |
|                     |                     |            |            |
| Calculation Value   | Break               | <u>UOM</u> |            |
| .900000             | 100.0000            |            |            |
| .850000             | 200.0000            |            |            |
| .800000             | .0000               |            |            |
| .000000             | .0000               |            |            |
| .000000             | .0000               |            |            |

BREAKS ARE \*EXCLUSIVE\*. This means once the quantity is equal to or greater than the break value, the system will use the next calculation value down the column. In the example, the customer gets 10% off of quantities from 1-99, 15% off of quantities 100-199, and 20% on all quantities 200 or more

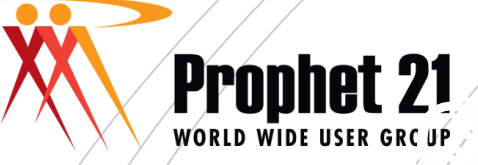

 Click the COSTS tab if you are creating a price page for BOTH sell and cost or cost only

| Price Page Maint ance                                                                                                    |                                                                                                    |          |
|----------------------------------------------------------------------------------------------------|----------------------------------------------------------------------------------------------------|----------|
| Sales Pricing Costs PO Cost Multipliers V                                                                                                    | alues Timestamp                                                                                                    |          |
| Other Cost<br>Other Cost Calculation<br>Type:<br>Order<br>Source<br>Value<br>None<br>Value:<br>Source:<br>Value<br>Source:<br>Standard Cost<br>Value | OTHER COST CALCULATION:<br>Set your OTHER COST (generally used<br>if you are capturing rebated costs) to the<br>Type that applies, such as SOURCE.<br>Set a SOURCE FIELD (such as standard<br>cost) and a multiplier | <u>в</u> |
| Calculation<br>Method:<br>© Mark up<br>© Multiplier<br>© Percentage                                                                                  | Calculation Value: 1.0000                                                                                                    |          |
| Calculation<br>Value: 1.0000<br>Apply Freight Factor<br>Freight Factor<br>Source: Standard Cost                                                      |                                                                                                    |          |

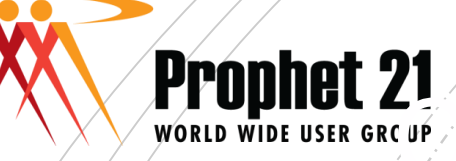

#### COMMISSION COST CALCULATION:

The settings can be based on order, source, or value: Source = Field against which you wish commission to be calculated, such as STANDARD COST. Calculation method = MULTIPLIER Calculation value =1.0

| Price Page Ma           | aintena    | ance                 |       |            |        |               |           |     |   |        |    |
|-------------------------|------------|----------------------|-------|------------|--------|---------------|-----------|-----|---|--------|----|
| Sales Pricing           | Costs      | PO Cost Multipliers  | Valu  | ies Time   | stam   | V             |           |     |   |        |    |
| - Other Cost-           |            |                      | ЛГ    | Commissi   | ion Co | ost Off C     | ontract P | age |   | ок 🛛   |    |
| Other Co                | ost Ca     | lculation            |       | Туре:      |        | C Order       |           |     |   | Cancel |    |
| Туре:                   | 00         | Order                | 1     |            |        | Source        |           |     |   |        |    |
|                         | 0.9        | Source               |       |            |        | C Value       |           |     |   | Help   |    |
|                         | 0          | /alue                |       |            |        |               |           |     |   |        |    |
|                         | 0          | Vone                 |       | Value:     |        |               | 1.0000    |     |   |        |    |
| Value:                  |            | 1.000                | ō     | Source:    |        | Standard Cost | •         |     | ğ |        |    |
| Source:                 | x Star     | ndard Cost 📃 💌       | 1     | Calculatio | on     | C Difference  |           |     |   |        |    |
| Calculation             | 0          | Difference           | 1     | Method:    |        | 🔿 Mark up     |           |     |   |        |    |
| Method:                 |            | Mark up              |       |            |        | Multiplier    |           |     |   |        | ł  |
|                         | • •        | Multiplier           |       |            |        | C Percentage  |           |     |   |        |    |
|                         | O F        | Percentage           |       | Calculatio | on     |               |           |     |   |        |    |
| Calculation             |            |                      |       | Value:     |        |               | 1.0000    |     |   |        | 8. |
| Value:                  |            | 1.000                | ם   כ |            |        |               |           | -   |   |        | 8. |
|                         | ☐ A        | Apply Freight Factor |       |            |        |               |           |     |   |        | 8. |
| Freight Fact<br>Source: | or<br>Stan | ndard Cost 🖉 💌       | 1     |            |        |               |           |     |   |        | 8. |
|                         | ,          |                      |       |            |        |               |           |     |   |        | 9. |

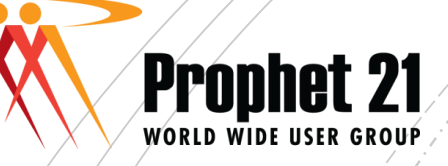

| Sales Price Page Maintenance        |                                                                                                    |
|-------------------------------------|----------------------------------------------------------------------------------------------------|
| Sales Pricing Costs PO Cost Multipl | ers Values Commission Used By Timestamp                                                                                                    |
| Price Page ID:                      | <u></u> K                                                                                                    |
| Description:                        | SUPG 10013 Helical PG Helical List x .70                                                                                                    |
| Price Type:                         | Supplier / Product Group  Calculator Type: Price                                                                                                    |
| Effective Date:                     | 02/12/18 ##                                                                                                    |
| Expiration Date:                    | 12/31/49                                                                                                    |
| Contract Number:                    | Click back on SALES PRICING TAB and                                                                                                    |
| Pricing Method:                     | source review your work.                                                                                                    |
| Source Price:                       | Supplier List Price                                                                                                    |
| Price:                              |                                                                                                    |
| Totaling Method:                    | correct, click OK. You can click OK on                                                                                                    |
| Totaling Basis:                     | any tab if you are sure everything has                                                                                                    |
| Major Group ID:                     | boon ontored as you want it to be                                                                                                    |
| Status:                             | Active Deen entered as you want it to be.                                                                                                    |
| Supplier: ¤                         | 10013                                                                                                    |
| Company ID: ¤                       | HCS HUNT CONSULTING SERVICES                                                                                                    |
| Product Group: ¤                    | HELICAL ITEMS                                                                                                    |
| Apply to Manufacturer Rep Orders:   | You an allow price pages to<br>apply to manufacturer rep<br>orders as well as regular<br>orders. You can disallow the<br>page on rep orders, or set up |
| Appries to:                         | Directore Pron-Core pages ONLY for rep orders                                                                                                    |

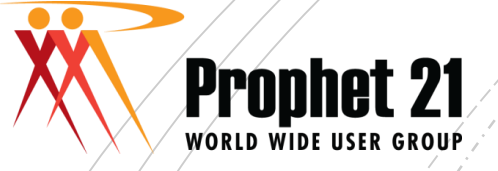

# Drag Your Price Page to the Book

 In Sales Pricing Maintenance, if you have multiple pages to drag to the same book, you can do a FIND on the pages to select all pages at one time.

| Г | Page Selection                                |         |                    |                     |        |              |                       |
|---|-----------------------------------------------|---------|--------------------|---------------------|--------|--------------|-----------------------|
|   | Description 🔽 Contains                        | ▼ a030  |                    |                     |        |              | Find                  |
|   |                                               |         |                    |                     |        |              |                       |
|   |                                               |         |                    |                     |        |              | Clear                 |
|   |                                               |         |                    |                     |        |              |                       |
|   |                                               |         |                    |                     |        |              | New page              |
|   |                                               |         |                    |                     |        |              |                       |
|   | More Less                                     |         |                    |                     |        |              |                       |
| L |                                               |         |                    |                     |        |              |                       |
|   | Pages                                         |         |                    |                     | ,      |              |                       |
|   | Description                                   | Item ID | Effective Date     | Expiration Date     | Status | Mfg Class ID | Supplier ID Product ( |
|   | PG A030 CAPACITORS - LG USER - MARKUP 35%     |         | 8/18/2012 00:00:00 | 12/31/2049 00:00:00 | Active |              | A030                  |
|   | PG A030 CAPACITORS - RESELLER - MARKUP 25%    |         | 8/18/2012 00:00:00 | 12/31/2049 00:00:00 | Active |              | A030                  |
|   | PG A030 CAPACITORS - RESELLER VIP - MARKUP 25 |         | 8/18/2012 00:00:00 | 12/31/2049 00:00:00 | Active |              | A030                  |
|   | PG A030 CAPACITORS - SM OEM - MARKUP 30%      |         | 8/18/2012 00:00:00 | 12/31/2049 00:00:00 | Active |              | A030                  |
|   | PG A030 CAPACITORS - SM USER - MARKUP 45%     |         | 8/18/2012 00:00:00 | 12/31/2049 00:00:00 | Active |              | A030                  |
|   | PG A030 CAPACITORS - VIP OEM - MARKUP 25%     |         | 8/18/2012 00:00:00 | 12/31/2049 00:00:00 | Active |              | A030                  |
|   |                                               |         |                    |                     |        |              |                       |

In the Price Page selection, use the word CONTAINS in the 2<sup>nd</sup> white box. In the 3<sup>rd</sup> white box, key the word(s) that apply to the group of pages you want to find. In our example above, we are looking for pages containing "A030". Click the FIND button on the right.

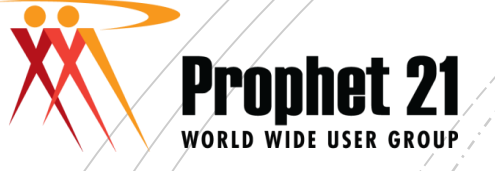

### Drag Your Price Page to the Book

| Sales Pricing Maintenance                                                                                |                                              |                                                                                            |                     |                     |        |  |  |  |  |  |
|----------------------------------------------------------------------------------------------------|----------------------------------------------|--------------------------------------------------------------------------------------------|---------------------|---------------------|--------|--|--|--|--|--|
| ESSEX MAGNET WIRE      EXART ENGINEERING CO INC      EXOTIC AUTOMATION & SUPPLY                          | Page Selection<br>Description                | <b>▼</b>  a030                                                                             |                     |                     |        |  |  |  |  |  |
| A EXPRESSU CAR WASH      A F & F MACHINE SPECIALTY      F A FABRI-FORM CO      F A FEDDERS NORTH AMERICA | On the LEFT, find sign beside the li         | On the LEFT, find your library. Click on the PLUS sign beside the library to see the BOOK. |                     |                     |        |  |  |  |  |  |
|                                                                                                    | More                                         |                                                                                            |                     |                     |        |  |  |  |  |  |
| B FINISHING BRANDS      B ↔ FINISHING BRANDS      B ↔ FINISHING BRANDS      B ↔ FINISHING BRANDS         | Pages                                        |                                                                                            |                     |                     |        |  |  |  |  |  |
|                                                                                                    | Description                                  | Item ID                                                                                    | Effective Date      | Expiration Date     | Status |  |  |  |  |  |
|                                                                                                    | PG A030 CAPACITORS - LG USER - MARKUP 35%    |                                                                                            | 8/18/2012 00:00:00  | 12/31/2049 00:00:00 | Active |  |  |  |  |  |
| 🗄 🛋 FREIGHTCAR RAIL SERVICES 🔪                                                                           | PG A030 CAPACITORS - RESELLER - MARKUP 25%   |                                                                                            | 8/18/2012 00:00:00  | 12/31/2049 00:00:00 | Active |  |  |  |  |  |
| 🗄 🛋 FRITO-LAY INC 🛛 🔍                                                                                    | PG A030 CAPACITORS - RESELLER VIP - MARKUP 2 | 5                                                                                          | 8/18/2012 00:00:00  | 12/31/2049 00:00:00 | Active |  |  |  |  |  |
| 🗄 🛋 Frontier-Kemper                                                                                      | PG A030 CAPACITORS - SM OEM - MARKUP 30%     |                                                                                            | 8/18/2012 00:00:00  | 12/31/2049 00:00:00 | Active |  |  |  |  |  |
| 🕀 🛋 FT WAYNE FOUNDRY CORP                                                                                | PG A030 CAPACITORS - SM USER - MARKUP 45%    |                                                                                            | 8/18/2012 00:00:00  | 12/31/2049 00:00:00 | Active |  |  |  |  |  |
| 🗈 🛋 FUJICOLOR                                                                                            | PG A030 CAPACITORS - VIP DEM - MARKUP 25%    |                                                                                            | 8/18/2012 00:00:00  | 12/31/2049 00:00:00 | Active |  |  |  |  |  |
| ⊕ 🗃 FUJITSU TEN CORP OF AMER<br>⊕ 🛋 GE CONSLIMER INDUSTRIAL                                              | SUPG ABB 100849 PG A030 CAPACITORS FINISHIN  | G                                                                                          | 10/26/2012 00:00:00 | 12/31/2049 00:00:00 | Active |  |  |  |  |  |

Highlight the price page and hold your mouse. To select multiple pages, hold the shift key down and click the pages desired. You should get a hand symbol. Drag the hand symbol to the BOOK ID and release your mouse

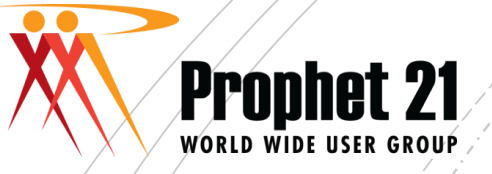

#### Drag Your Price Page to the Book

Click the plus sign beside the book to view the price pages. The price pages you just added should display in alphabetical order. You should always double check to make sure the page actually moved to the book.

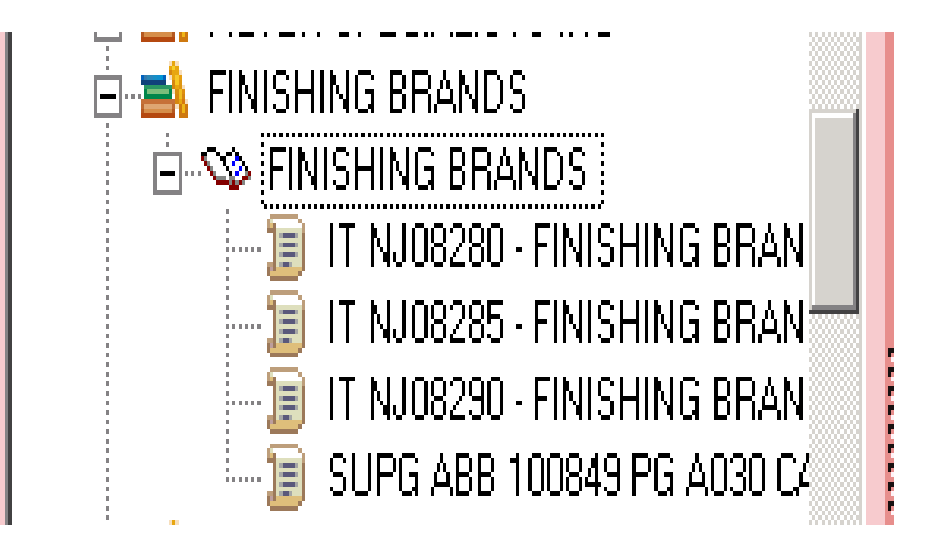

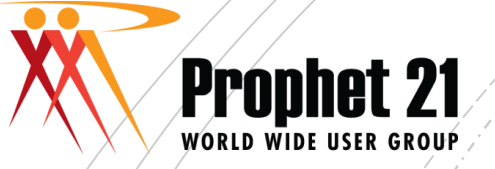

Add Pages in Sales Price Book Maintenance

- If you have Sales Price Book Maintenance, you can add your pages here. Enter the Price Book ID (or search)
- Click Right Mouse Button to select ADD or INSERT pages.
- Click on Price Page ID or double click in the Price Page ID box to search
- Find the page(s) you want to add. You can hold down the CONTROL key to select multiple pages at the same time. Control+Shift keys allow you to select a group of pages at the same time.
- Click OK.

|      |          |                     | 6        | Fin | d Price Page UI  | D        |                                |        |                 |                    |                     |                 |        |
|------|----------|---------------------|----------|-----|------------------|----------|--------------------------------|--------|-----------------|--------------------|---------------------|-----------------|--------|
| Vind | low Help | p                   |          |     | Paraula Tarah    | ſ        |                                |        | tains 💌         | Search all bol     | d Columns           |                 | ОК     |
| Stat | us H     | Help                |          |     | bearch rext.     | L        |                                |        |                 |                    |                     |                 |        |
|      |          | 27                  |          | 1   | nclude Expired I | Pric     | e Pages: No 💌                  |        |                 |                    |                     |                 | Cancel |
| ales | Prici    | Contact M           | I Item   |     |                  |          |                                |        | Drag a          | a column here to g | group by this colum | in.             |        |
|      |          |                     | <u> </u> |     | Price Page ID    | ٣        | Description                    | Ŧ      | Price Page Typ▼ | Type Descriptic▼   | Effective Date 🔻    | Expiration Date | Ŧ      |
|      | Price Bo | ok Used P           | 24       |     | Equals:          | <b>T</b> | Contains:                      | T      | Contains: 💎 🔻   | Contains: 💦 🔻      | Equals: 💎           | Equals:         | Ŧ      |
|      | Drice Re | al: ID:             | 10006    |     |                  | 9 F      | PG CA99 OEM Customers List le  | ss 1   | Product Group   | CA99               | 8/10/2018           | 12/31/2049      |        |
|      | Price bo | iok ib:             | Markan   |     |                  | 8 F      | PG CA99 CUST 10006 Cost plus ( | 35%    | Product Group   | CA99               | 8/10/2018           | 12/31/2049      |        |
| 38   | Descript | tion:               | Madison  |     |                  | 7 F      | PG CA99 Calipers List less 15% |        | Product Group   | CA99               | 8/10/2018           | 12/31/2049      |        |
|      | Row Stat | tus:                | Active   |     |                  | 6 F      | PG HELICAL List × .50          |        | Product Group   | HELICAL            | 8/10/2018           | 12/31/2049      |        |
|      |          |                     |          |     |                  | 41       | HELI 00045 REBATE TEST         |        | ltem            | HELI 00045         | 7/25/2017           | 12/31/2049      |        |
|      |          |                     |          |     |                  | 3 F      | PG HELICAL Cust 100008 Matth   | ew     | Product Group   | HELICAL            | 2/15/2017           | 12/31/2049      |        |
|      |          |                     |          | •   | 6                | 2        | T ANOTHERITEM Cust 10008 N     | ∕latth | ltem            | ANOTHERITEM        | 2/13/2017           | 12/31/2049      |        |
|      |          |                     |          | Q   | Enter text to se | arc      | h 📃 🔺                          | -      | Q -             |                    |                     |                 |        |
|      |          |                     |          |     |                  |          |                                |        |                 |                    |                     |                 |        |
|      | Daine Da |                     |          |     |                  |          |                                |        |                 |                    |                     |                 |        |
|      | Price Pa | ige<br>ico Dorro ID | Drice D  |     |                  |          |                                |        |                 |                    |                     |                 |        |
|      | 2        | <u>ce rage ib</u>   | DG HEI   |     |                  |          |                                |        |                 |                    |                     |                 |        |
|      |          |                     | POHE     |     |                  |          |                                |        |                 |                    |                     |                 |        |
|      |          |                     |          |     |                  |          |                                |        |                 |                    |                     |                 |        |
|      |          |                     |          |     |                  |          |                                |        |                 |                    |                     |                 |        |
|      |          |                     |          |     |                  |          |                                |        |                 |                    |                     |                 |        |
| :    |          |                     |          |     |                  |          |                                |        |                 |                    |                     |                 | Page 1 |
|      |          |                     |          |     |                  |          |                                |        |                 |                    |                     |                 |        |
|      |          |                     |          | Row | s Retrieved - 7  | Stat     | tus - Ready                    |        |                 |                    |                     |                 |        |
|      |          |                     |          |     |                  |          |                                |        |                 |                    |                     |                 | ////   |

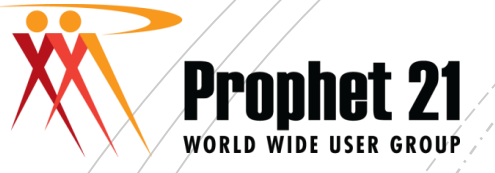

#### Add Pages in Sales Price Book Maintenance

The pages you selected are now added to the book. Click SAVE.

| Pri        | ice Book Used B | y                                                |                 |                  |                |                 |        |             |   |
|------------|-----------------|--------------------------------------------------|-----------------|------------------|----------------|-----------------|--------|-------------|---|
| <u>Pri</u> | ce Book ID:     | 10006                                            |                 |                  |                |                 |        |             |   |
| De         | scription:      | Madison's Fashions 10006                         |                 |                  | ]              |                 |        |             |   |
| Ro         | w Status:       | Active                                           |                 |                  |                |                 |        |             |   |
|            |                 |                                                  |                 |                  |                |                 |        |             |   |
|            |                 |                                                  |                 |                  |                |                 |        |             |   |
|            |                 |                                                  |                 |                  |                |                 |        |             |   |
|            |                 |                                                  |                 |                  |                |                 |        |             |   |
|            |                 |                                                  |                 |                  |                |                 |        |             |   |
|            |                 |                                                  |                 |                  |                |                 |        |             |   |
| Pri        | ice Page        |                                                  | 1               | 1                |                |                 | 1      |             |   |
|            | Price Page ID   | Price Page Description                           | Price Page Type | Type Description | Effective Date | Expiration Date | Status | Link Status |   |
|            | 3               | PG HELICAL Cust 100008 Matthew He                | Product Group   | HELICAL          | 02/15/17       | 12/31/49        | Active | Active      | ¥ |
|            | 9               | PG CA99 OEM Customers List less 18 Product Group |                 | CA99             | 08/10/18       | 12/31/49        | Active | Active 🗸    |   |
|            | 6               | PG HELICAL List x .50                            | Product Group   | HELICAL          | 08/10/18       | 12/31/49        | Active | Active      | ¥ |
|            | 2               | IT ANOTHERITEM Cust 10008 Matthe                 | ltem            | ANOTHERITEM      | 02/13/17       | 12/31/49        | Active | Active      | ¥ |
| ۲          |                 |                                                  |                 |                  | 00/00/00       | 00/00/00        |        | Active      | V |

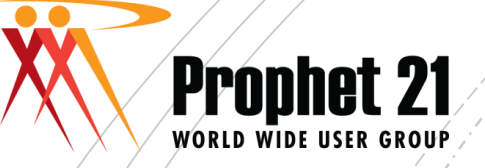

#### Libraries, Books, and Pages

- It sounds like a lot of work to create the libraries, books, and pages, but once done, you do not have to do a lot of maintenance unless you are using PRICE vs a source/multiplier. You can fast edit price pages, which helps make updating PRICE type pages a little easier.
- Remember, the library has to be added to the customer record in customer maintenance to take effect and must be added in the correct sequence if using a FIRST OF library type.

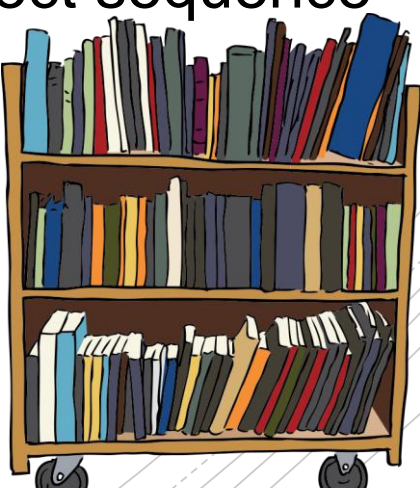

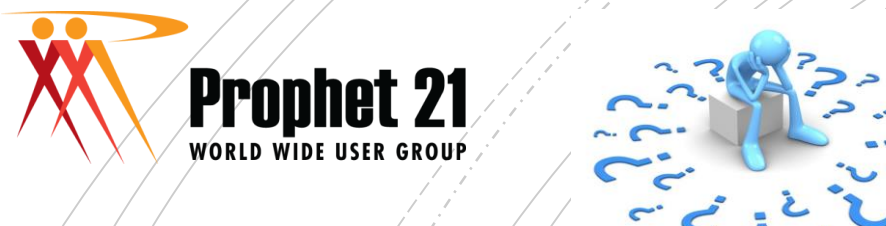

# How do I get started?

If you are not currently using contracts or libraries, here are a few suggestions:

- Do you have a lot of quotes that are used repetitively? These might be good candidates for contract pricing or price pages.
- 2. Run a sales history report by customer, product group and supplier. Determine what your reasonable margin is for that type of item and establish price pages accordingly.
- Look for ways to create "generic" libraries based on customer type (such as OEM, MRO, Government, Medical, etc)

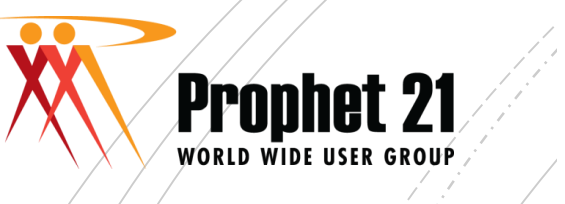

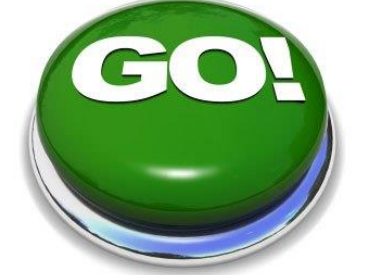

# How do I get started?

- 4. Assume you will have 2 or more libraries for customer. A generic one for those items he may buy infrequently and one that is customer-specific for negotiated pricing.
- Tackle the easy customers first those that can be set up to use a few price matrixes vs those that require more "hand holding"
- 6. Be sure to communicate with the sales staff your intentions. Ask them to watch their pricing closely once pages/contracts are established for pricing that looks incorrect. It is one thing to edit the price, but we need to fix the root problem vs editing all orders all the time.

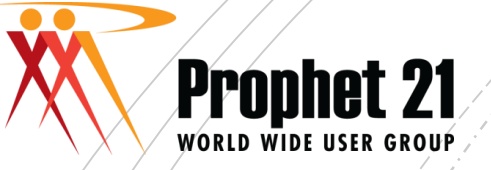

### **Best Practices**

- Use multipliers vs fixed pricing whenever possible
- Create portals or reports that show you when pages are about to expire (or are already expired)
- Review edited selling prices to determine if pages need to be reviewed and revised – or does someone in order entry need a good talking to
- You can create a custom field for "reason" when a price is edited for reporting purposes
- Use contract pricing when the prices negotiated do not apply to all ship-to's and for consignment contracts

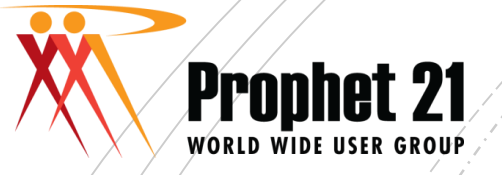

# QUESTIONS?

#### CAROLYN HUNT HUNT CONSULTING SERVICES PH: 540-588-2925

chunt@huntconsultingservices.com

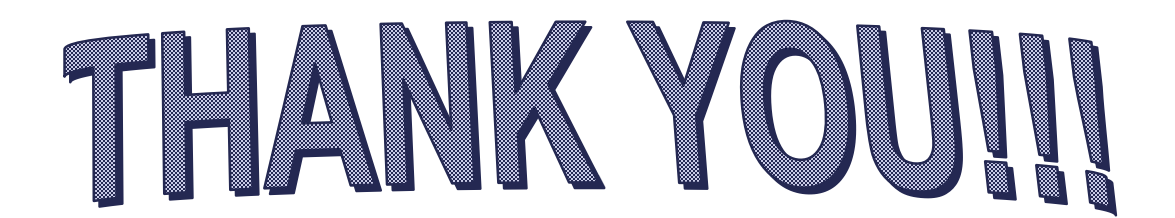